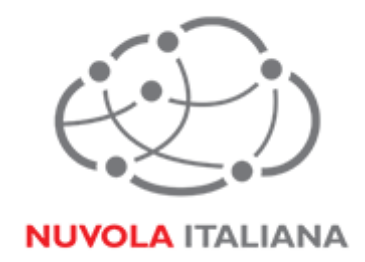

# Message Cube 2.0

## Configurazione iPhone iOS 7

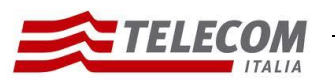

Configurazione iPhone iOS 7

26/08/2015

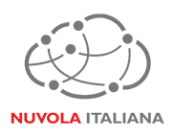

## Informazioni sul documento

| Titolo documento   | Nuvola IT MSG3 2.0 – Configurazione iPhone iOS 7 |                        |                    |
|--------------------|--------------------------------------------------|------------------------|--------------------|
| Tipo documento     | Manuale                                          |                        |                    |
| Codice Documento   | Data Revisione29/08/2014                         |                        |                    |
| Redatto da         | Isabella Vezzoni [fabbricad                      | digitale]              |                    |
| Verificato da      | Roberto Antonioli                                | A                      | Aldo Sartori       |
|                    | [fabbricadigitale]                               | Approvato da           | [fabbricadigitale] |
| Emassa da          | Isabella Vezzoni                                 | Data di amissiana      | 26/08/2015         |
| Emesso da          | [fabbricadigitale]                               | Data di emissione      |                    |
| Classificazione di | Liv 2 - Interno                                  | Lista di distribuzione | Allusers           |
| sicurezza          |                                                  |                        | 7 (103013          |
| Stato              | Emesso                                           |                        |                    |

## Stato delle modifiche

| 0 | Prima emissione | Delivery Office | 29/08/2014 |
|---|-----------------|-----------------|------------|
|   |                 |                 |            |
|   |                 |                 |            |

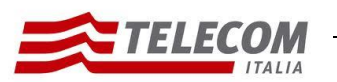

Configurazione iPhone iOS 7

26/08/2015

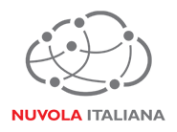

## Parametri di configurazione

| Record  | Valore                |
|---------|-----------------------|
| POP     | mail.federvolley.it   |
| IMAP    | imap.federvolley.it   |
| SMTP    | smtp.federvolley.it   |
| Email   | utente@federvolley.it |
| Dominio | tiucc                 |

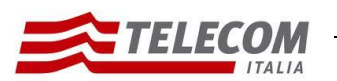

#### Nuvola Italiana | Message Cube 2.0 Configurazione iPhone iOS 7

26/08/2015

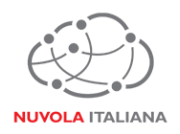

## 1 Prerequisiti

Per poter accedere al servizio è necessario che il dispositivo mobile abbia attiva una connessione 3G o sia connesso ad una rete WiFi.

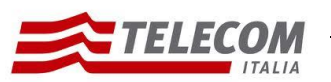

Nuvola Italiana | Message Cube 2.0 Configurazione iPhone iOS 7

26/08/2015

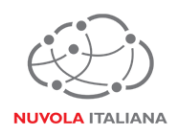

## 2 Configurazione iPhone iOS 7

Consigliamo di procedere con la creazione di un nuovo profilo se già esistente.

#### 2.1 Configurazione in modalità POP

2.1.1 Selezionare l'icona "Impostazioni" dalla schermata "Home":

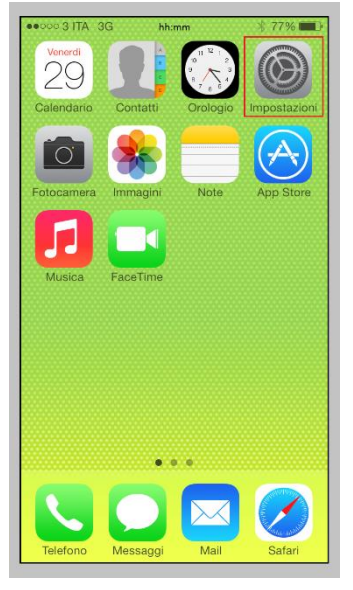

Figura 1 – Selezione "Impostazioni"

2.1.2 Selezionare la voce "Posta, contatti, calendari":

| •0000 o     | peratore     | hh:mm          | د 🖇 73% 🔳 |  |
|-------------|--------------|----------------|-----------|--|
|             | Impostazioni |                |           |  |
| <b>(</b> )) | Suoni        |                | >         |  |
| *           | Sfondi       | e luminosità   | >         |  |
|             | Privacy      |                | >         |  |
|             |              |                |           |  |
|             | iCloud       |                | >         |  |
|             | Posta, o     | contatti, cale | ndari >   |  |
|             | Note         |                | >         |  |
|             | Promen       | noria          | >         |  |
|             | Telefon      | D              | >         |  |
|             | Messag       | ıgi            | >         |  |
|             | FaceTir      | ne             | >         |  |
|             |              |                |           |  |

Figura 2 – Menu "Posta, contatti, calendari"

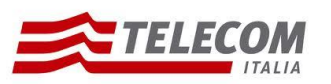

Configurazione iPhone iOS 7

2.1.3 Selezionare "Aggiungi account":

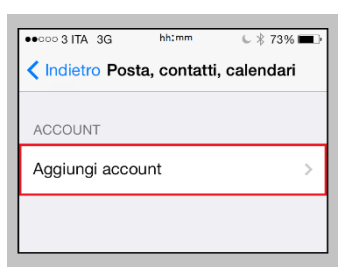

Figura 3 – Aggiunta Account

2.1.4 Scegliere "Altro":

| •୦୦୦୦ operatore | hh:mm                  | l 🖁 🕸 🐨  |  |
|-----------------|------------------------|----------|--|
| Posta Age       | Posta Aggiungi account |          |  |
|                 |                        |          |  |
|                 |                        |          |  |
|                 |                        | ia       |  |
|                 | Evebor                 |          |  |
|                 | EXCIII                 | ige      |  |
| C               | ood                    | ₽ **     |  |
| Googie          |                        |          |  |
| VAHOO!          |                        |          |  |
| I.              | AIIO                   | <u> </u> |  |
|                 | <b>A</b> ol            |          |  |
|                 |                        |          |  |
|                 |                        |          |  |
|                 |                        |          |  |
|                 | Altro                  |          |  |
|                 | ,                      |          |  |

Figura 4 – Selezione Tipologia Account

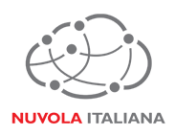

26/08/2015

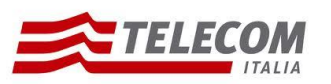

Configurazione iPhone iOS 7

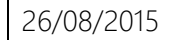

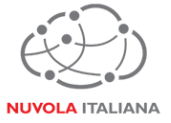

2.1.5 Selezionare "Aggiungi account Mail":

| • 0000 operatore | hh:mm        | C 🖇 71% 🔳 🗈 |
|------------------|--------------|-------------|
| < Indietro       | Altro        |             |
|                  |              |             |
| POSTA            |              |             |
| Aggiungi acco    | ount Mail    | >           |
|                  |              |             |
| CONTATTI         |              |             |
| Aggiungi acco    | ount LDAP    | >           |
| Aggiungi acco    | ount CardDAV | >           |
|                  |              |             |
| CALENDARI        |              |             |
| Aggiungi acco    | ount CalDAV  | >           |
| Aggiungi caler   | ndario       | >           |
|                  |              |             |
|                  |              |             |
|                  |              |             |
|                  |              |             |
|                  |              |             |

Figura 5 – Aggiunta Account Mail

2.1.6 Compilare i campi come indicato in Figura 6, quindi premere "Avanti":

| •୦୦୦୦ operatore      | hh:mm             | C 🖇 71% 💷 ·   |
|----------------------|-------------------|---------------|
| Annulla              | Account           | Avanti        |
|                      |                   |               |
| Nome NC              | ome Cogi          | nome          |
| E-mail 11 <b>1</b> 4 | ante@fec          | lanvollav it  |
|                      |                   | ici voncy.it  |
| Password             | •••••             | •             |
| Descrizione          | e - a discrezione | dell'utente - |
|                      |                   |               |
|                      |                   |               |
|                      |                   |               |
| 123                  | 4 5 6 7           | 890           |
| - 7 : [              | ; ( )€            | & @ "         |
|                      |                   |               |
| #+=                  | , ? !             | . 🗵           |
| ABC                  | spazio            | invio         |

Figura 6 – Inserimento Credenziali Casella di Posta

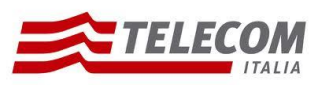

26/08/2015

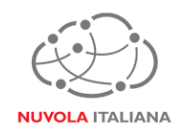

2.1.7 Verranno caricati dei nuovi campi di configurazione; indicare il protocollo "POP":

| •0000 operatore | hh:mm                       | € 🖇 67% 🔳 🕞      |  |
|-----------------|-----------------------------|------------------|--|
| Annulla         | Account                     | Salva            |  |
|                 |                             |                  |  |
| IMAP            |                             | POP              |  |
|                 |                             |                  |  |
| Nome NO         | me Cog                      | Inome            |  |
| E-mail ute      | E-mail utente@federvolley.i |                  |  |
| Descrizione     | - a discrezior              | ne dell'utente - |  |
| SERVER POST     | A IN ARRIVO                 |                  |  |
| Nome host       |                             |                  |  |
| Nome utente     |                             |                  |  |
| Password        |                             |                  |  |
| SERVER POST     | A IN USCITA                 |                  |  |

Figura 7 – Selezione Protocollo POP

2.1.8 Quindi scorrere la schermata ed inserire i parametri per il server della posta in arrivo e in uscita, come indicato in Figura 8, quindi premere "Salva":

| •୦୦୦୦ operatore | hh:mm          | د 🖇 67% 🔳       |          |
|-----------------|----------------|-----------------|----------|
| Annulla         | Account        | Salva           |          |
| E-mail ute      | nte@fec        | dervolley       | .it      |
| Descrizione     | - a discrezion | e dell'utente - |          |
| SERVER POST     | a in Arrivo    |                 |          |
| Nome host       | mail.fed       | ervolley.i      | t        |
| Nome utent      | eutente        | @federvo        | olley.it |
| Password        | •••••          | ••              |          |
| SERVER POST     | A IN USCITA    |                 |          |
| Nome host       | smtp.feo       | dervolley       | .it      |
| Nome utent      | • utente(      | @federvo        | olley.it |
| Password        | •••••          | ••              |          |
|                 |                |                 |          |

Figura 8 – Inserimento Parametri Server

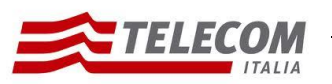

26/08/2015

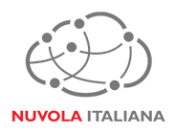

2.1.9 Il sistema effettuerà la verifica dei dati:

| -               |             |               | -         |
|-----------------|-------------|---------------|-----------|
| •0000 operatore | erifico     | € 🕸 67% 🔳     |           |
| E-mail utent    | e@fec       | dervolle      | y.it      |
| Descrizione - a | discrezione | e dell'utente |           |
| SERVER POSTA IN | ARRIVO      |               |           |
| Nome host Ma    | ail.fede    | ervolley      | .it       |
| Nome utente U   | itente(     | @feder\       | /olley.it |
| Password •••    |             | •             | 1         |
| SERVER POSTA IN | USCITA      |               |           |
| Nome host SM    | ntp.fed     | lervolley     | /.it      |
| Nome utente U   | tente@      | ⊉federv       | olley.it  |
| Password ••     | •••••       | •             |           |
|                 |             |               |           |

Figura 9 – Verifica Parametri

2.1.10 Si potrà accertare l'esito delle attività verificando la presenza dei simboli di spunta a fianco di ogni parametro di configurazione:

| •0000 operatore hhtmm  | ∦ 67% ■                                                                                                    |
|------------------------|----------------------------------------------------------------------------------------------------|
| Account                |                                                                                                    |
| E-mail utente@feder    | volley.it                                                                                                    |
| Descrizione            | ~                                                                                                    |
| SERVER POSTA IN ARRIVO |                                                                                                    |
| Nome host mail.federv  | olley.it                                                                                                    |
| Nome utente Utente@fe  | edervolley.it                                                                                                    |
| Password ••••••        | <ul> <li>Image: A second second s</li></ul> |
| SERVER POSTA IN USCITA |                                                                                                    |
| Nome host smtp.feder   | volley.it                                                                                                    |
| Nome utente Utente@fe  | edervolley.it                                                                                                    |
| Password ••••••        | ~                                                                                                    |
|                        |                                                                                                    |

Figura 10 – Conferma Configurazione

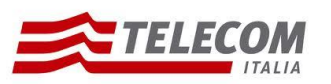

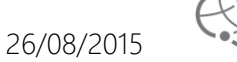

2.1.11 Si tornerà al menu "Posta, contatti, calendari"; ricercare l'account in oggetto, quindi selezionarlo:

| •0000 operatore                       | hh:mm              | l 🕆 67% 🔳  |  |
|---------------------------------------|--------------------|------------|--|
| < Indietro Posta, contatti, calendari |                    |            |  |
|                                       |                    |            |  |
| ACCOUNT                               |                    |            |  |
| <b>iCloud</b><br>Contatti, Calenda    | ari, Safari e altı | ri 5 >     |  |
| <b>gmail</b><br>Posta, Calendari      |                    | >          |  |
| utente@                               | federv             | olley.it 🦻 |  |
| Altro Account<br>Posta, Note          |                    | >          |  |
| Altro Account<br>Posta                |                    | >          |  |
| Altro Account<br>Inattivo             |                    | >          |  |
| Aggiungi acc                          | ount               | >          |  |
|                                       |                    |            |  |
| Scarica nuovi                         | dati               | Push >     |  |
|                                       |                    |            |  |

Figura 11 – Ricerca Nuovo Account

2.1.12 Scorrere la videata dei settaggi dell'account e selezionare il menu "Avanzate":

| ●coccoperatore hh:mm            |          |
|---------------------------------|----------|
| Annulla utente@federvolley.itme |          |
| Descrizione                     |          |
|                                 |          |
| SERVER POSTA IN ARRIVO          |          |
| Nome host mail.federvolley.i    | t        |
| Nome utente Utente@federvo      | olley.it |
| Password .                      | -        |
| Fassword                        |          |
|                                 |          |
| SERVER POSTA IN USCITA          |          |
| smp smtp.federvolley.it>        |          |
|                                 |          |
| Avanzate >                      |          |
|                                 |          |
| Elimina account                 |          |
|                                 |          |
|                                 |          |

Figura 12 – Selezione Impostazioni Avanzate

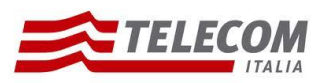

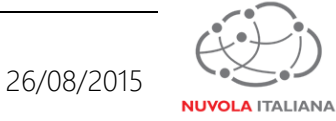

2.1.13 Visualizzare "Impostazioni posta in entrata", verificare che sia impostato "Usa SSL", quindi premere "Indietro":

| •0000 operatore | hh:mm                        | l 🖇 67% 🔳  |  |
|-----------------|------------------------------|------------|--|
| Indietro        | Avanzate                     |            |  |
| Archivia cas    | ella                         |            |  |
|                 |                              |            |  |
| WESSAGGI EL     | IIVIINATI                    |            |  |
| Rimuovi         | Rimuovi Dopo una settimana > |            |  |
|                 |                              |            |  |
| IMPOSTAZION     | I POSTA IN ENT               | TRATA      |  |
| Usa SSL         |                              |            |  |
| Autenticazio    | ne                           | Password > |  |
| Elimina dal s   | server                       | Mai >      |  |
| Porta server    | 995                          |            |  |
|                 |                              |            |  |
| S/MIME          |                              |            |  |
| S/MIME          |                              | $\bigcirc$ |  |
|                 |                              |            |  |

Figura 13 – Selezione SSL per Posta in entrata

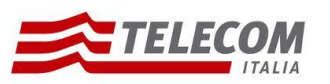

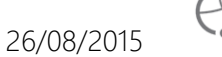

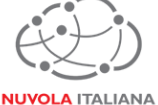

2.1.14 Tornati nel menu dei settaggi dell'account, selezionare "SMTP" da "Server posta in uscita":

| • coor operatore hh:mm \$ 63% = Annulla utente@federvolley.itne |         |
|-----------------------------------------------------------------|---------|
| Descrizione - a discrezione dell'utente -                       |         |
| SERVER POSTA IN ARRIVO                                          |         |
| Nome host mail.federvolley.it                                   | t       |
| Nome utente@federvo                                             | lley.it |
| Password ••••••                                                 |         |
| SERVER POSTA IN USCITA                                          |         |
| SMTP smtp.federvolley.it>                                       |         |
|                                                                 |         |
| Avanzate >                                                      |         |
| Elimina account                                                 |         |

Figura 14 – Selezione impostazioni server posta in uscita

2.1.15 Verrà visualizzato l'elenco di tutti i server SMTP configurati nel dispositivo; in "Server Principale" selezionare il record SMTP associato al servizio MessageCube:

| • o o o operatore | hh:mm      | * 63% 💷 🕨 |
|-------------------|------------|-----------|
| Account           | SMTP       |           |
| SERVER PRIN       | CIPALE     |           |
| smtp.fee          | dervolle   | y.it si⇒  |
| ALTRI SERVER      | SMTP       |           |
| smtp.gmail.c      | com        | No >      |
| mail.libero.it    |            | No >      |
| host.altropr      | ovider.it  | No >      |
| host.altropr      | ovider.it  | No >      |
| host.altropr      | rovider.it | No >      |
| host.altropr      | rovider.it | No >      |
| host.altropr      | ovider.it  | No >      |
| host.altropr      | ovider.it  | No >      |

Figura 15 – Selezione server SMTP

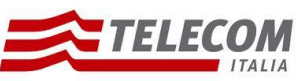

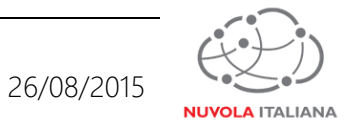

2.1.16 Si visualizzerà la schermata delle impostazioni del server; verificare che sia impostato "Usa SSL":

| •0000 operatore hhim | nm 🗲 😤 67% 🔳 🕞     |
|----------------------|--------------------|
| Annulla smtp.fede    | ervolley.it Fine   |
|                      |                    |
| Server               |                    |
| SERVER POSTA IN USO  | CITA               |
| Nome host SMt        | o.federvolley.it   |
| Nome utente Ute      | nte@federvolley.it |
| Password ••••        |                    |
| Usa SSL              |                    |
| Autenticazione       | NTLM >             |
| Porta server 587     |                    |
|                      |                    |
|                      |                    |
|                      |                    |

Figura 16 – Selezione SSL per Posta in uscita

2.1.17 Selezionare la voce "Autenticazione":

| •cocc operatore hh:mm  | د 🖇 67% 🔳                |         |
|------------------------|--------------------------|---------|
| Annulla smtp.federvol  | ley.it Fine              |         |
|                        |                          |         |
|                        |                          |         |
| Server                 |                          |         |
|                        |                          |         |
| SERVER POSTA IN USCITA |                          |         |
| Nome host smtp.fec     | lervolley <mark>i</mark> | t       |
| Nome utente utente     | @federvo                 | lley.it |
| Password •••••••       |                          |         |
| Usa SSL                |                          |         |
| Autenticazione         | NTLM >                   |         |
| Porta server 587       |                          |         |
|                        |                          |         |
|                        |                          |         |
|                        |                          |         |
|                        |                          |         |

Figura 17 – Selezione Autenticazione

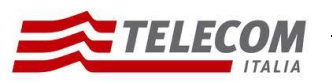

Configurazione iPhone iOS 7

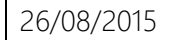

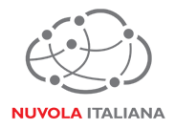

2.1.18 Impostare "Password", quindi premere "Indietro":

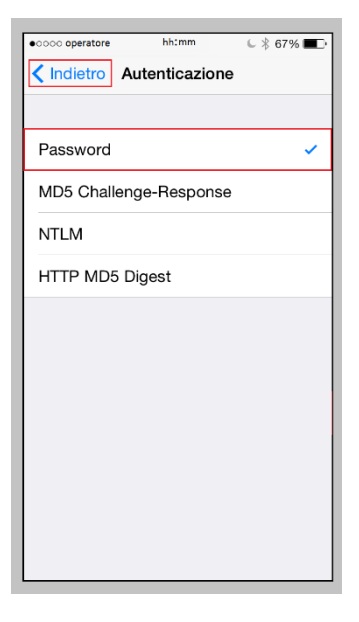

Figura 18 – Impostazione Autenticazione con password

2.1.19 Premere "Fine":

| ococo operatore hhtmn | n 🕒 😤 67% 💶 )          |
|-----------------------|------------------------|
| Annulla smtp.fede     | rvolley.it <b>Fine</b> |
|                       |                        |
| Server                |                        |
|                       | -                      |
| SERVER POSTA IN USCI  | TA                     |
| Nome host smtp        | .federvolley.it        |
| Nome utente Uter      | nte@federvolley.it     |
| Password •••••        | ••••                   |
| Usa SSL               |                        |
| Autenticazione        | Password >             |
| Porta server 587      |                        |
|                       |                        |
|                       |                        |
|                       |                        |
|                       |                        |

Figura 19 – Chiusura settaggi record SMTP

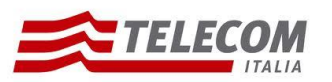

26/08/2015

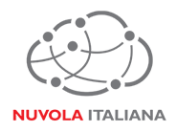

2.1.20 Premere "Account" per tornare al menu di configurazione dell'account:

| _ |
|---|
|   |
|   |
|   |
|   |
|   |
|   |
|   |
|   |
| _ |
| _ |
|   |
|   |
|   |

Figura 20 – Chiusura settaggi server SMTP

2.1.21 Premere "Fine" per salvare le configurazioni del profilo:

| • coor operatore hh:mm          |
|---------------------------------|
|                                 |
|                                 |
| SERVER POSTA IN ARRIVO          |
| Nome host mail.federvolley.it   |
| Nome utente@mail.federvolley.it |
| Password •••••                  |
| SERVER POSTA IN USCITA          |
| SMTP smtp.federvolley.it        |
|                                 |
| Avanzate >                      |
|                                 |
| Elimina account                 |
|                                 |

Figura 21 – Chiusura settaggi Account

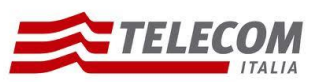

Nuvola Italiana | Message Cube 2.0 Configurazione iPhone iOS 7

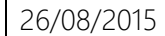

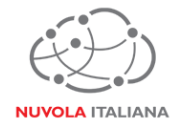

#### 2.2 Configurazione in modalità IMAP

2.2.1 Selezionare l'icona "Impostazioni" dalla schermata "Home":

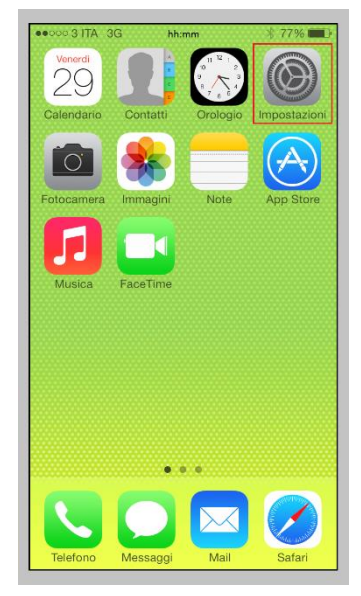

Figura 22 – Selezione "Impostazioni"

2.2.2 Selezionare la voce "Posta, contatti, calendari":

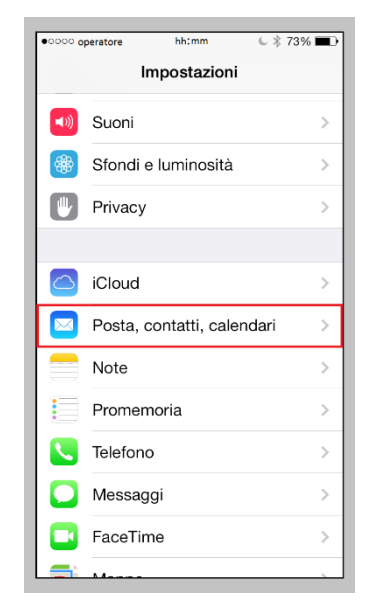

Figura 23 – Menu "Posta, contatti, calendari"

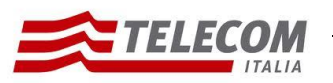

Configurazione iPhone iOS 7

2.2.3 Selezionare "Aggiungi account":

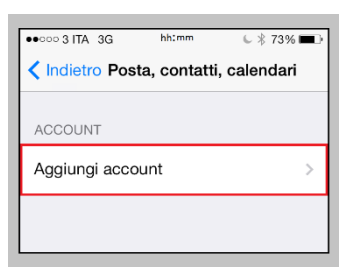

Figura 24 – Aggiunta Account

2.2.4 Scegliere "Altro":

| ● ○ ○ ○ ○ ○ ○ ○ ○ ○ ○ ○ ○ ○ ○ ○ ○ ○ ○ ○ |  |  |
|-----------------------------------------|--|--|
| Posta Aggiungi account                  |  |  |
|                                         |  |  |
| iCloud                                  |  |  |
| E 🛛 Exchange                            |  |  |
| Google <sup>.</sup>                     |  |  |
| YAHOO!                                  |  |  |
| Aol.                                    |  |  |
| od Outlook.com                          |  |  |
| Altro                                   |  |  |

Figura 25 – Selezione Tipologia Account

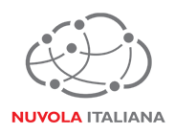

26/08/2015

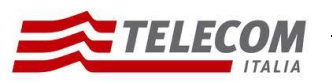

Configurazione iPhone iOS 7

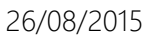

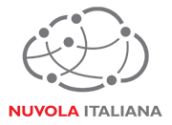

2.2.5 Selezionare "Aggiungi account Mail":

| •0000 operatore | hh:mm       | C 🕴 71% 🔳 |
|-----------------|-------------|-----------|
| Indietro        | Altro       |           |
| POSTA           |             |           |
| Aggiungi acco   | ount Mail   | >         |
| CONTATTI        |             |           |
| Aggiungi acco   | ount LDAP   | >         |
| Aggiungi acco   | ount CardDA | v >       |
| CALENDARI       |             |           |
| Aggiungi acco   | ount CalDAV | >         |
| Aggiungi cale   | ndario      | >         |
|                 |             |           |
|                 |             |           |
|                 |             |           |
|                 |             |           |

Figura 26 – Aggiunta Account Mail

2.2.6 Compilare i campi come indicato in Figura 27, quindi premere "Avanti":

| •୦୦୦୦ operatore | hh:mm           | د 🕴 ۲۱% 🔳     |
|-----------------|-----------------|---------------|
| Annulla         | Account         | Avanti        |
|                 |                 |               |
| Nome NC         | me Cogi         | nome          |
| E-mail ute      | ente@fec        | lervolley.it  |
| Password        | •••••           | •             |
| Descrizione     | - a discrezione | dell'utente - |
|                 |                 |               |
|                 |                 |               |
| 1234            | 4 5 6 7         | 890           |
| -/:             | ; ( ) €         | & @ "         |
| #+=             | , ? !           | , 🗵           |
| ABC             | spazio          | invio         |

Figura 27 – Inserimento Credenziali Casella di Posta

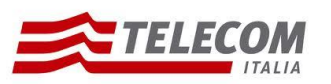

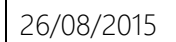

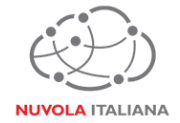

2.2.7 Verranno caricati dei nuovi campi di configurazione; indicare il protocollo "IMAP":

| •0000 operatore                           | hh:mm         | د 🕴 67% 💷 )  |  |  |
|-------------------------------------------|---------------|--------------|--|--|
| Annulla                                   | Account Salva |              |  |  |
|                                           |               |              |  |  |
| IMAP                                      |               | POP          |  |  |
|                                           |               |              |  |  |
| Nome Nor                                  | ne Cog        | nome         |  |  |
| E-mail ute                                | nte@fe        | dervolley.it |  |  |
| Descrizione - a discrezione dell'utente - |               |              |  |  |
| SERVER POST                               | IN ARRIVO     |              |  |  |
| Nome host                                 |               |              |  |  |
| Nome utente                               |               |              |  |  |
| Password                                  |               |              |  |  |
| SERVER POST                               | A IN USCITA   |              |  |  |

Figura 28 – Selezione Protocollo IMAP

2.2.8 Quindi scorrere la schermata ed inserire i parametri per il server della posta in arrivo e in uscita, come indicato in Figura 29, quindi premere "Avanti":

|                 | 11             |                 | -        |
|-----------------|----------------|-----------------|----------|
| •0000 operatore | hh:mm          | € ∦ 67% 🔳       |          |
| Annulla         | Account        | Avanti          |          |
| E-mail Ute      | ente@fe        | dervolle        | y.it     |
| Descrizione     | - a discrezion | e dell'utente - |          |
|                 |                |                 |          |
| SERVER POST     | A IN ARRIVO    |                 |          |
| Nome host       | imap.fec       | lervolley       | ⁄.it     |
| Nome utent      | • utente       | @federv         | olley.it |
| Password        | •••••          | ••              |          |
| SERVER POST     | A IN USCITA    |                 |          |
| Nome host       | smtp.fea       | dervolley       | /.it     |
| Nome utent      | e utente       | @federv         | olley.it |
| Password        | •••••          | ••              |          |
|                 |                |                 |          |

Figura 29 – Inserimento Parametri Server

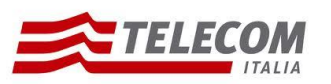

26/08/2015

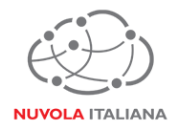

2.2.9 Il sistema effettuerà la verifica dei dati:

| • cocc operatore hh:mm C & 67%            |          |
|-------------------------------------------|----------|
| E-mail utente@federvolley                 | .it      |
| Descrizione - a discrezione dell'utente - |          |
| SERVER POSTA IN ARRIVO                    |          |
| Nome host imap.federvolley                | .it      |
| Nome utente utente@federv                 | olley.it |
| Password ••••••                           |          |
| SERVER POSTA IN USCITA                    |          |
| Nome host smtp.federvolley                | .it      |
| Nome utente@federve                       | olley.it |
| Password ••••••                           |          |
|                                           |          |

Figura 30 – Verifica Parametri

2.2.10 Si potrà accertare l'esito delle attività verificando la presenza dei simboli di spunta a fianco di ogni parametro di configurazione:

| ococ operatore hh:mm      |                 |
|---------------------------|-----------------|
| Account                   |                 |
| E-mail utente@fe          | dervolley.it    |
| Descrizione -adiscrezio   | ne dell'ut 🗸    |
| SERVER POSTA IN ARRIVO    |                 |
| Nome host imap.fe         | dervolley.it    |
| Nome utente Utente        | @federvolley.it |
| Password ••••••           | ···             |
| SERVER POSTA IN USCITA    |                 |
| Nome host smtp.fe         | dervolley.it    |
| Nome utente <b>utente</b> | @federvolley.it |
| Password ••••••           | • •             |
|                           |                 |

Figura 31 – Conferma Configurazione

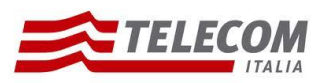

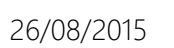

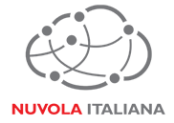

2.2.11 Verrà visualizzato il menu dell'account appena creato in cui sarà possibile personalizzare le funzioni attive. Premere "Salva" per confermare i settaggi del nuovo profilo:

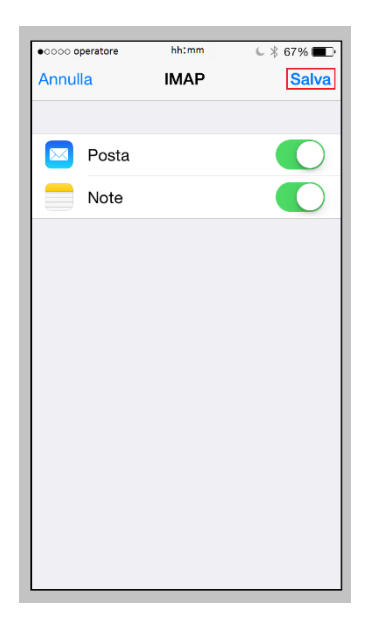

Figura 32 – Configurazione porte server

2.2.12 Si tornerà al menu "Posta, contatti, calendari"; ricercare l'account in oggetto, quindi selezionarlo:

| •০০০০ operatore                       | hh:mm             | l 🐇 67% 🔳   |  |  |
|---------------------------------------|-------------------|-------------|--|--|
| < Indietro Posta, contatti, calendari |                   |             |  |  |
|                                       |                   |             |  |  |
| ACCOUNT                               |                   |             |  |  |
| iCloud<br>Contatti, Calenda           | uri, Safari e alt | ri 5 >      |  |  |
| <b>gmail</b><br>Posta, Calendari      |                   | >           |  |  |
| utente@                               | federv            | ′olley.it 🦻 |  |  |
| Altro Account<br>Posta, Note          |                   | >           |  |  |
| Altro Account<br>Posta                |                   | >           |  |  |
| Altro Account<br>Inattivo             |                   | >           |  |  |
| Aggiungi acco                         | ount              | >           |  |  |
|                                       |                   |             |  |  |
| Scarica nuovi                         | dati              | Push >      |  |  |

Figura 33 – Ricerca Nuovo Account

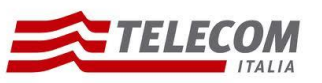

Configurazione iPhone iOS 7

26/08/2015

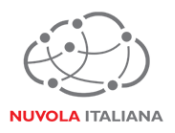

#### 2.2.13 Selezionare l'account:

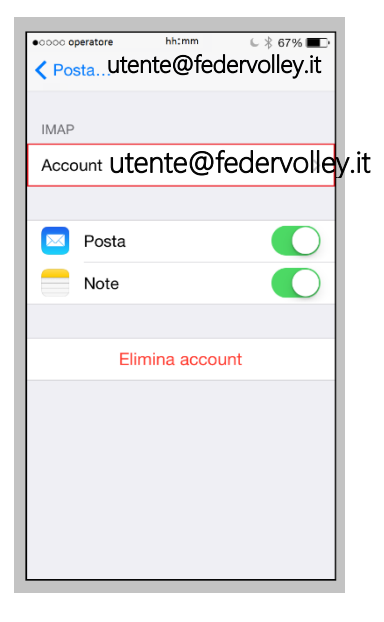

Figura 34 – Selezionare Account

2.2.14 Scorrere la videata dei settaggi dell'account e selezionare il menu "Avanzate":

| •cooc operatore hhimm 3 63%     |        |
|---------------------------------|--------|
| Annulla utente@federvolley.itne |        |
| Descrizione                     |        |
|                                 |        |
| SERVER POSTA IN ARRIVO          |        |
| Nome host imap.federvolley.it   | t      |
| Nome utente utente@federvo      | ley.it |
| Password                        |        |
|                                 |        |
|                                 |        |
| SERVER POSTA IN USCITA          |        |
| SMTP smtp.federvolley.it        |        |
|                                 |        |
| Avanzate >                      |        |
|                                 |        |
| Elimina account                 |        |
|                                 |        |

Figura 35 – Selezione Impostazioni Avanzate

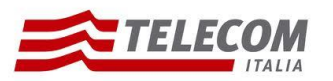

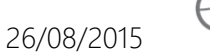

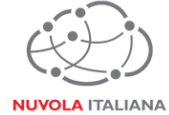

2.2.15 Visualizzare le "Impostazioni posta in entrata", e verificare che sia impostato "Usa SSL", quindi premere "Account":

| •୦୦୦୦ operatore | hh:mm         | د 🖇 67% 🔳     |
|-----------------|---------------|---------------|
| Account         | Avanzate      |               |
| Archivia case   | ella          |               |
|                 |               |               |
| MESSAGGI EL     | IMINATI       |               |
| Rimuovi         | Dopo una      | a settimana > |
|                 |               |               |
| IMPOSTAZION     | I POSTA IN EN | ITRATA        |
| Usa SSL         |               |               |
| Autenticazio    | ne            | Password >    |
| Elimina dal s   | erver         | Mai >         |
| Porta server    | 995           |               |
| S/MIME          |               |               |
| S/MIME          |               | $\bigcirc$    |
|                 |               |               |

Figura 36 – Selezione SSL per Posta in entrata

2.2.16 Tornati nel menu dei settaggi dell'account, selezionare "SMTP" da "Server posta in uscita":

| •coccoperatore hhimm 3 63%                |
|-------------------------------------------|
| Annulla utente@federvolley.itne           |
| Descrizione - a discrezione dell'utente - |
| SERVER POSTA IN ARRIVO                    |
| Nome host imap.federvolley.it             |
| Nome utente utente@federvolley.           |
| Password •••••••                          |
|                                           |
| SERVER POSTA IN USCITA                    |
| smp smtp.federvolley.it>                  |
|                                           |
| Avanzate >                                |
|                                           |
| Elimina account                           |
|                                           |

Figura 37 – Selezione impostazioni server posta in uscita

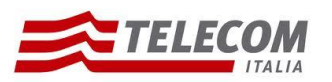

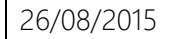

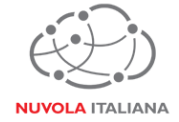

2.2.17 Verrà visualizzato l'elenco di tutti i server SMTP configurati nel dispositivo; in "Server Principale" selezionare il record SMTP associato al servizio MessageCube:

| occo operatore hh:mm  | \$ 63% 💷 🕨 |
|-----------------------|------------|
| Account SMTP          |            |
| SERVER PRINCIPALE     |            |
| smtp.federvolley.it   | Sì >       |
| ALTRI SERVER SMTP     |            |
| smtp.gmail.com        | No >       |
| mail.libero.it        | No >       |
| host.altroprovider.it | No >       |
| host.altroprovider.it | No >       |
| host.altroprovider.it | No >       |
| host.altroprovider.it | No >       |
| host.altroprovider.it | No >       |
| host.altroprovider.it | No >       |

Figura 38 – Selezione server SMTP

2.2.18 Si visualizzerà la schermata delle impostazioni del server; verificare che sia impostato "Usa SSL":

| •0000 operatore hh: | :mm € \$ 6   | 7% 🔳       |          |
|---------------------|--------------|------------|----------|
| Annulla smtp.fed    | lervolley.it | Fine       |          |
|                     |              |            |          |
| 0                   | -            |            |          |
| Server              |              |            |          |
|                     |              |            |          |
| SERVER POSTA IN US  | SCITA        |            |          |
| Nome host smt       | p.federv     | olley.     | it       |
| Nome utente Ute     | ente@fea     | derve      | olley.it |
| Password ••••       | •••••        |            |          |
| Usa SSL             |              | $\bigcirc$ |          |
| Autenticazione      | NTL          | M >        |          |
| Porta server 587    |              |            |          |
|                     |              |            |          |
|                     |              |            |          |
|                     |              |            |          |
|                     |              |            |          |

Figura 39 – Selezione SSL per Posta in uscita

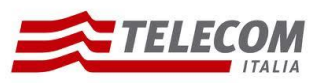

Configurazione iPhone iOS 7

2.2.19 Selezionare la voce "Autenticazione":

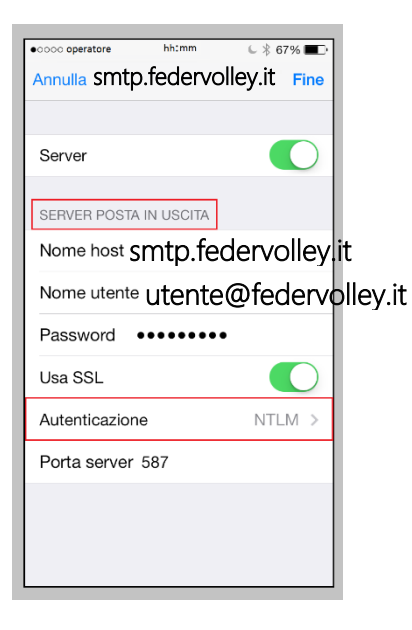

Figura 40 – Selezione Autenticazione

2.2.20 Impostare "Password", quindi premere "Indietro":

| econo operatore bhimm   | ( \$ 6794 <b>D</b>            |
|-------------------------|-------------------------------|
| Indietro Autenticazione | € <del>\$</del> 67 % <b>■</b> |
|                         |                               |
| Password                | ~                             |
| MD5 Challenge-Response  |                               |
| NTLM                    |                               |
| HTTP MD5 Digest         |                               |
|                         |                               |
|                         |                               |
|                         |                               |
|                         |                               |
|                         |                               |
|                         |                               |
|                         |                               |
|                         |                               |

Figura 41 – Impostazione Autenticazione con password

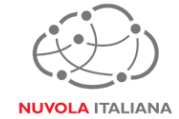

26/08/2015

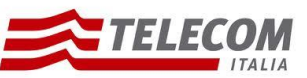

Configurazione iPhone iOS 7

26/08/2015

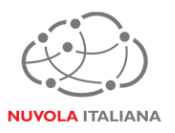

#### 2.2.21 Premere "Fine":

| -                  |       |          |                 |          |
|--------------------|-------|----------|-----------------|----------|
| ococ operatore hh: | mm    | € \$ 67% | ••              |          |
| Annulla smtp.fed   | ervol | ley.it F | ine             |          |
|                    |       |          |                 |          |
| Server             |       |          | )               |          |
|                    |       |          |                 |          |
| SERVER POSTA IN US | GHA   |          |                 |          |
| Nome host SMt      | o.fec | dervoll  | ey              | it       |
| Nome utente Ute    | ente  | @fede    | erve            | olley.it |
| Password ••••      | ••••  | •        |                 |          |
| Usa SSL            |       |          | $\left \right $ |          |
| Autenticazione     | I     | Password | >               |          |
| Porta server 587   |       |          |                 |          |
|                    |       |          |                 |          |
|                    |       |          |                 |          |
|                    |       |          |                 |          |
|                    |       |          |                 |          |
|                    |       |          |                 |          |

Figura 42 – Chiusura settaggi record SMTP

2.2.22 Premere "Account" per tornare al menu di configurazione dell'account:

| occo operatore hh:mm  | ∦ 63% 💶 ় |
|-----------------------|-----------|
| Account SMTP          |           |
|                       |           |
| SERVER PRINCIPALE     |           |
| smtp.federvolley.i    | t sì >    |
|                       |           |
| ALTRI SERVER SMTP     |           |
| smtp.gmail.com        | No >      |
| mail.libero.it        | No >      |
| host.altroprovider.it | No >      |
| host.altroprovider.it | No >      |
| host.altroprovider.it | No >      |
| host.altroprovider.it | No >      |
| host.altroprovider.it | No >      |
| host.altroprovider.it | No >      |

Figura 43 – Chiusura settaggi server SMTP

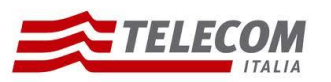

Configurazione iPhone iOS 7

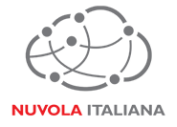

2.2.23 Premere "Fine" per salvare le configurazioni del profilo:

| • coor operatore     hh:mm     han to be a set of the set of the set of | it           |
|----------------------------------------------------------------------------------------------------|--------------|
|                                                                                                    |              |
|                                                                                                    |              |
| SERVER POSTA IN ARRIVO                                                                                                    |              |
| Nome host imap.federvolley.i                                                                                                    | t            |
| Nome utente utente@mail.fe                                                                                                    | dervolley.it |
| Password ••••••                                                                                                    |              |
|                                                                                                    |              |
| SERVER POSTA IN USCITA                                                                                                    |              |
| SMTP smtp.federvolley.it                                                                                                    |              |
|                                                                                                    |              |
| Avanzate >                                                                                                    |              |
|                                                                                                    |              |
| Elimina account                                                                                                    |              |
|                                                                                                    |              |
|                                                                                                    |              |

Figura 44 – Chiusura settaggi Account

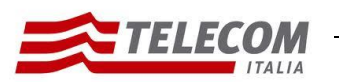

Nuvola Italiana | Message Cube 2.0 Configurazione iPhone iOS 7

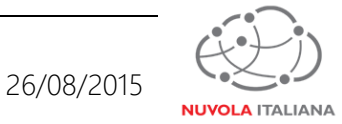

#### 2.3 Configurazione in modalità Exchange - ActiveSync

2.3.1 Selezionare l'icona "Impostazioni" dalla schermata "Home":

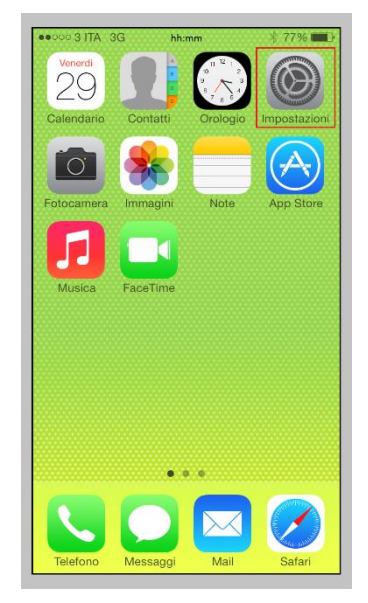

Figura 45 – Selezione "Impostazioni"

2.3.2 Selezionare la voce "Posta, contatti, calendari":

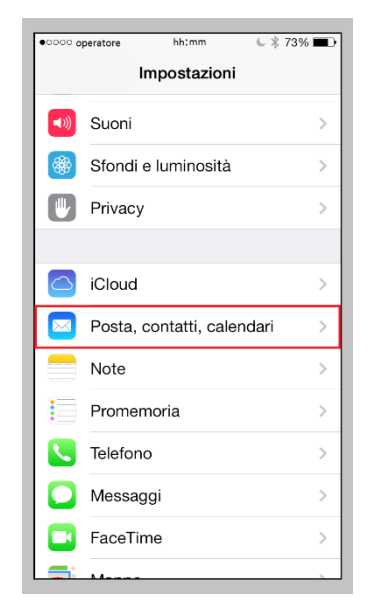

Figura 46 – Menu "Posta, contatti, calendari"

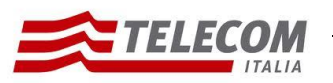

Configurazione iPhone iOS 7

2.3.3 Selezionare "Aggiungi account":

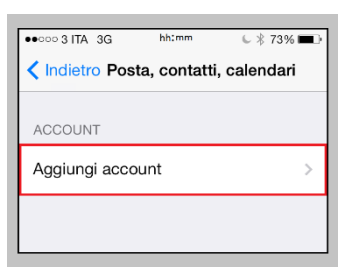

Figura 47 – Aggiunta Account

2.3.4 Scegliere "Exchange":

| •0000 operatore hh:mm 🕒 🐇 73% | • |  |
|-------------------------------|---|--|
| Posta Aggiungi account        |   |  |
|                               |   |  |
| 🛆 iCloud                      |   |  |
| <b>E</b> ⊠ Exchange           |   |  |
| Google                        |   |  |
| YAHOO!                        |   |  |
| Aol.                          |   |  |
| o <mark>⊻</mark> Outlook.com  |   |  |
| Altro                         |   |  |

Figura 48 – Aggiungere Nuovo Account Exchange

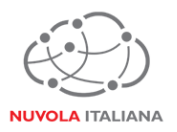

26/08/2015

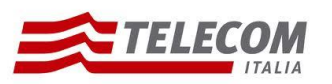

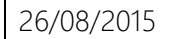

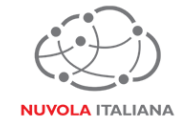

2.3.5 Inserire le credenziali di accesso alla casella di posta, quindi premere "Successivo":

| •୦୦୦୦ operatore             | hh:mm          | l 🖇 73% 🔳 🤆     |  |
|-----------------------------|----------------|-----------------|--|
| Annulla                     | Exchange       | Successivo      |  |
|                             |                |                 |  |
| E-mail utente@federvolley.i |                |                 |  |
| Password                    | •••••          |                 |  |
| Descrizione                 | - a discrezion | e dell'utente - |  |
|                             |                |                 |  |
|                             |                |                 |  |
|                             |                |                 |  |
| 1234                        | 4 5 6 7        | 890             |  |
| -/:                         | ; ( ) €        | & @ "           |  |
| #+=                         | , ?!           | . 🗵             |  |
| ABC                         | spazio         | invio           |  |

Figura 49 – Inserimento credenziali

2.3.6 Il dispositivo si connetterà al server di posta per recuperare le configurazioni di sistema:

| •୦୦୦୦ operatore | hh:mm          | € \$ 73% ■       |
|-----------------|----------------|------------------|
| S.              | Verifico       |                  |
|                 |                |                  |
| E-mail ute      | nte@fe         | edervolley.it    |
| Password        | ••••••         | •                |
| Descrizione     | - a discrezior | ne dell'utente - |
|                 |                |                  |
|                 |                |                  |
|                 |                |                  |
|                 |                |                  |
|                 |                |                  |
|                 |                |                  |
|                 |                |                  |
|                 |                |                  |
| L               |                |                  |

Figura 50 – Recupero settaggi dal server

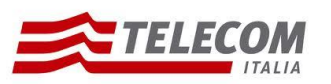

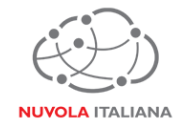

2.3.7 Recuperati i dati, si visualizzerà l'esito della configurazione del profilo:

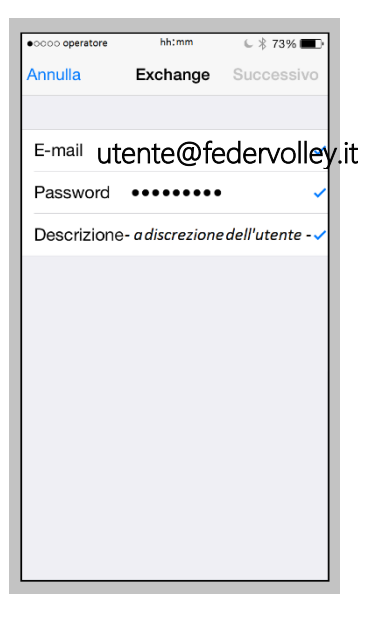

Figura 51 – Esito configurazione

2.3.8 Verrà quindi visualizzato il menu dell'account appena creato in cui sarà possibile personalizzare le funzioni attive. Premere "Salva" per confermare i settaggi del nuovo profilo:

| •0000 <b>0</b> | peratore | hh:mm    | l 🐇 73% 🔳 · |
|----------------|----------|----------|-------------|
| Annul          | la       | Exchange | Salva       |
|                |          |          |             |
|                | Posta    |          |             |
|                | Contat   | ti       |             |
|                | Calenc   | lari     |             |
|                | Prome    | moria    |             |
|                | Note     |          | $\bigcirc$  |
|                |          |          |             |
|                |          |          |             |
|                |          |          |             |
|                |          |          |             |
|                |          |          |             |
|                |          |          |             |

Figura 52 – Configurazione porte server

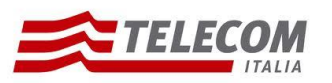

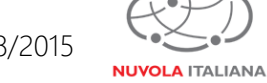

Configurazione iPhone iOS 7

26/08/2015

2.3.9 Si tornerà al menu "Posta, contatti, calendari"; verificare la presenza del nuovo profilo nell'elenco:

| •୦୦୦୦ operatore                    | hh:mm              | l 🖇 67% 🔳    |
|------------------------------------|--------------------|--------------|
| < Indietro Pos                     | sta, contatt       | i, calendari |
|                                    |                    |              |
| ACCOUNT                            |                    |              |
| <b>iCloud</b><br>Contatti, Calenda | ıri, Safari e altı | ri 5         |
| <b>gmail</b><br>Posta, Calendari   |                    | >            |
| Exchange<br>Posta, Contatti, C     | Calendari, Pror    | nemoria >    |
| Altro Account<br>Posta, Note       |                    | >            |
| Altro Account<br>Posta             |                    | >            |
| Altro Account<br>Inattivo          |                    | >            |
| Aggiungi acco                      | ount               | >            |
|                                    |                    |              |
| Scarica nuovi                      | dati               | Push >       |
|                                    |                    |              |

Figura 53 – Verifica creazione account